# NÁRODNÝ ÚSTAV CERTIFIKOVANÝCH MERANÍ VZDELÁVANIA ŽEHDIANISKA O OSTA OZ ODATISLAVA S

ŽEHRIANSKA 9, 851 07 BRATISLAVA 5

# USMERNENIE K NAHLASOVANIU ZMIEN V ÚDAJOCH ŽIAKOV PRIHLÁSENÝCH NA RIADNY TERMÍN MS 2020 PROSTREDNÍCTVOM INFORMAČNÉHO SYSTÉMU PRE EČ A PFIČ MS

# DOLEŽITÉ:

- Zmeny údajov prihlásených žiakov na riadny termín MS 2020 je možné vykonať iba prostredníctvom informačného systému (IS) pre EČ a PFIČ MS v Banskej Bystrici. Nemôžete na to použiť školský informačný systém.
- Zmeny, ktoré vykonáte v IS pre EČ a PFIČ MS, musíte vykonať aj školskom informačnom systéme manuálne, aby ste mali rovnaké údaje v oboch informačných systémoch.
- Po zadaní zmeny v IS pre EČ a PFIČ MS je vždy potrebné zmenu potvrdiť tlačidlom "Zaregistrovať zmenu".
- Vzhľadom na to, že aktualizácia údajov musí byť synchronizovaná medzi IS pre EČ a PFIČ MS a informačným systémom NÚCEM, zaevidovanie zmeny si nebudete môcť overiť v IS pre EČ a PFIČ MS okamžite, ale až po určitom čase. Aktualizácia údajov medzi informačnými systémami bude prebiehať 2-krát týždenne ato v pondelok a vo štvrtok po 15:00. O zapracovaní zmeny Vás budeme informovať mailom.
- V rámci tohto zmenového formuláru je možné zadať vždy iba jednu zmenu u konkrétneho žiaka. Ak potrebujete vykonať viacero zmien v údajoch daného žiaka, robte to postupne po jednej zmene.
- V prípade, že vykonáte v dátach konkrétneho žiaka rovnaký typ zmeny viackrát, bude akceptovaná posledná zmena. (napr. zmeníte žiakovi úroveň CJ na B1, po zaregistrovaní zmeny urobíte opravu na B2, bude akceptovaná posledná registrovaná zmena.
- V prípade zmien u ZZ žiakov cez záložku "Zmeniť zdravotné znevýhodnenie" je nutné zadať nanovo všetky údaje o ZZ žiakovi vrátane požadovanej zmeny).
- V prípade nejasností pri zapracovávaní zmien v informačnom systéme NUCEM, Vás budeme kontaktovať.

# NÍRODNÝ ÚSTAV CERTIFIKOVANÝCH MERANÍ VZDELÁVANIA ŽFHRIANSKA 9. 851 07 BRATISLAVA 5

ŽEHRIANSKA 9, 851 07 BRATISLAVA 5

### MANUÁL:

Po prihlásení sa do IS pre EČ a PFIČ MS sa do formulára na zadávanie zmien dostanete cez záložku

"Žiaci - Riadny termín - Registrovať zmenu údajov žiaka

# 🖿 Informačný systém pre EČ a PFIČ maturitnej skúšky

| 611001                                                                       | Škola                                                                                                    | Žiaci            | Pomoc                                              |                       |  | Odhlásiť sa |
|------------------------------------------------------------------------------|----------------------------------------------------------------------------------------------------|------------------|----------------------------------------------------|-----------------------|--|-------------|
| Činnosť<br>Termín :                                                          | Prihlas<br>1. októl                                                                                                    | Prihlási<br>PFIČ | iť na RT EČ a                                      | -IČ maturitnej skúšky |  |             |
|                                                                              |                                                                                                    | Riadny           | termín                                             | Zoznam prihlásených   |  |             |
| Pos                                                                          | tup prac                                                                                                    | Náhrad           | ný termín                                          | žiakov                |  |             |
| 1. Skon                                                                      | trolujte a a                                                                                                    | Opravn           | ý termín                                           | Registrovať zmenu     |  |             |
| 2. Pri pr                                                                    | <ol> <li>Pri prvom prihlásení zmente heslo (formulá</li> <li>Preštudujte si <u>užívateľskú príručku</u> (október</li> <li>Preštudujte si <u>usmernenie pre prihlasovani</u></li> </ol> |                  | údajov žiaka píšte a uložte ho na bezpečné miesto! |                       |  |             |
| 3. Prešt                                                                     |                                                                                                    |                  | Štatistika prihlásených                            |                       |  |             |
| 4. Prešt                                                                     |                                                                                                    |                  | iakov <u>dnením</u>                                |                       |  |             |
| 5. <u>Prihlá</u>                                                             | 5. <u>Prihláste žiakov</u> na EČ a PFIČ maturitnej skúšky                                                                                                    |                  |                                                    |                       |  |             |
| 6. V zozname prihlásených žiakov kliknite na tlačidlo <b>Uložiť zoznam</b> . |                                                                                                    |                  |                                                    |                       |  |             |
| 6. Odhlá                                                                     | 6. Odhláste sa z informačného systému!                                                                                                    |                  |                                                    |                       |  |             |
|                                                                              |                                                                                                    |                  |                                                    |                       |  |             |

Metodická podpora Programová podpora Uživateľská príručka RT

©2018 CVTI SR - ŠVS Banská Bystrica. Všetky práva vyhradené

Následne sa Vám sprístupní formulár na zadávanie zmien.

#### Nahlásenie zmeny v údajoch žiaka v maturitnej databáze NÚCEM a CVTI SR - ŠVS BB

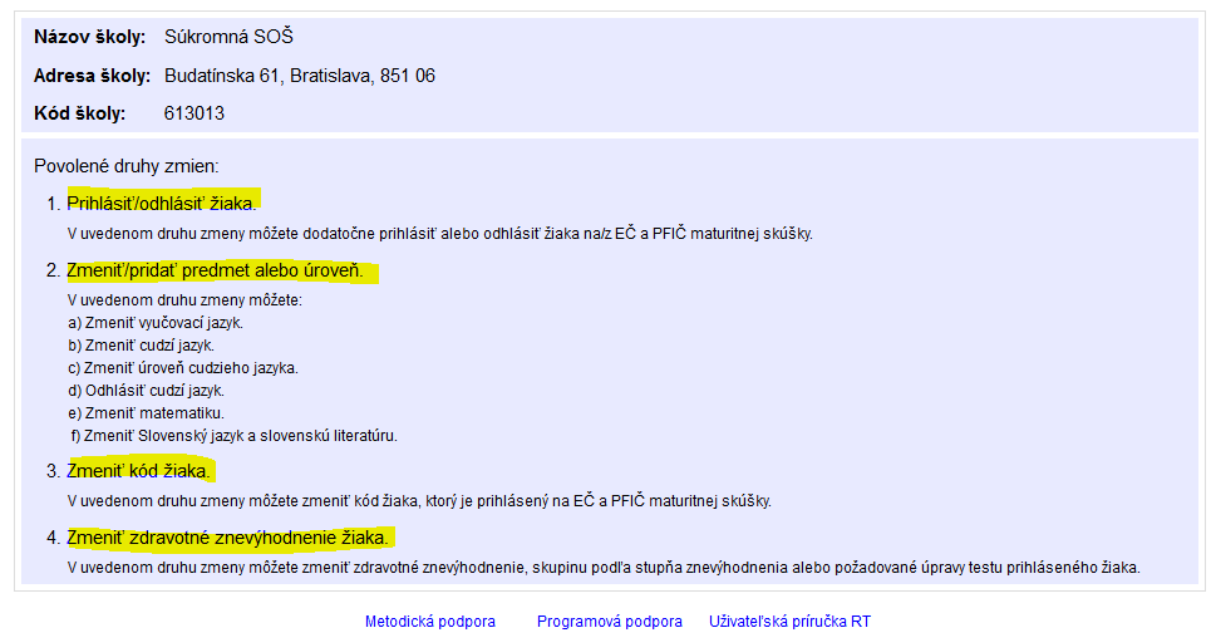

©2018 CVTI SR - ŠVS Banská Bystrica. Všetky práva vyhradené.

Cez povolené druhy zmien sa prekliknete do záložky, v ktorej môžete požadovanú zmenu zadať.

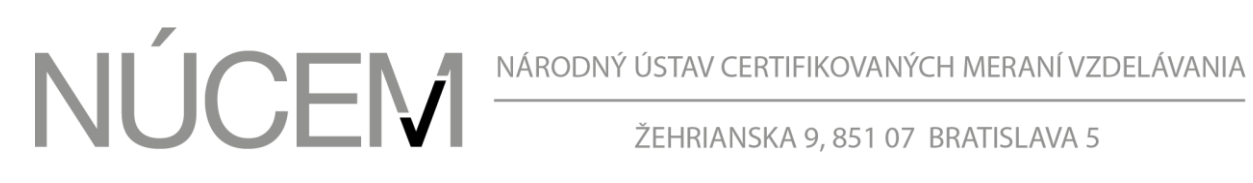

ŽEHRIANSKA 9, 851 07 BRATISLAVA 5

## 1. Prihlásiť/odhlásiť žiaka

#### Nahlásenie zmeny v údajoch žiaka v maturitnej databáze NÚCEM a CVTI SR - ŠVS BB

| Názov školy: Gymnázium                                                  |                |   |                                    |                                      |                                    |            |  |  |  |
|-------------------------------------------------------------------------|----------------|---|------------------------------------|--------------------------------------|------------------------------------|------------|--|--|--|
| Adresa školy: Bilíkova 24, Bratislava, 841 01                           |                |   |                                    |                                      |                                    |            |  |  |  |
| Kód školy: 611001                                                       |                |   |                                    |                                      |                                    |            |  |  |  |
| Prihlásiť/odhlásiť žiaka Zmenit/pridať predm                            |                |   | et alebo úroveň Zmeniť kód žiaka   |                                      | Zmeniť zdravotné zne               | výhodnenie |  |  |  |
| Prihlásiť/odhlásiť žiaka na/z EČ a PFIČ MS v šk. roku 2019/2020         |                |   |                                    |                                      |                                    |            |  |  |  |
| a) kód žiaka :                                                          | a) kód žiaka : |   | Odhlásiť žiaka                     |                                      |                                    |            |  |  |  |
| Dôvod zmeny :                                                           |                |   |                                    |                                      |                                    |            |  |  |  |
|                                                                         |                |   |                                    |                                      | ;                                  |            |  |  |  |
| Uveďte aj koncoročné známky z predmetov, na ktorých žiaka prihlasujete. |                |   |                                    |                                      |                                    |            |  |  |  |
| b) termín:                                                              | vyberte        | ۲ |                                    |                                      |                                    |            |  |  |  |
| c) študijný odbor:                                                      |                |   | *uvádzajte 7-miestny kód, v prípad | le, ak študijný odbor nemá špecializ | áciu, posledné dvojčíslie bude 00. |            |  |  |  |
| d) vyuč. jazyk:                                                         | vyberte        | • | vyberte časť 🔻                     |                                      |                                    |            |  |  |  |
| e) cudzí jazyk:                                                         | vyberte        | • | vyberte časť 🔻                     | vyberte úroveň 🔻                     | vyberte mutáciu 🔻                  |            |  |  |  |
| f) matematika:                                                          | Nie            | • | vyberte časť 🔻                     | vyberte mutáciu 🔻                    |                                    |            |  |  |  |
| g) SJSL:                                                                | Nie            | Ŧ | vyberte časť 🔻                     |                                      |                                    |            |  |  |  |
| h) dĺžka štúdia:                                                        | vyberte        | • |                                    |                                      |                                    |            |  |  |  |
| i) forma štúdia:                                                        | vyberte        | • |                                    |                                      |                                    |            |  |  |  |
| j) zdravotné znevýhodnenia : zobraziť                                   |                |   |                                    |                                      |                                    |            |  |  |  |
| Zaregistrovať požiadavku                                                |                |   |                                    |                                      |                                    |            |  |  |  |

V prípade, že žiaka odhlasujete z RT MS 2020, stačí zadať jeho kód, dôvod zmeny a potvrdiť požiadavku postupným stlačením tlačidiel "Odhlásiť žiaka" a "Zaregistrovať požiadavku".

V prípade dodatočného prihlásenia žiaka na MS je potrebné vyplniť všetky potrebné údaje v tejto záložke a potvrdiť požiadavku tlačidlom "Zaregistrovať požiadavku".

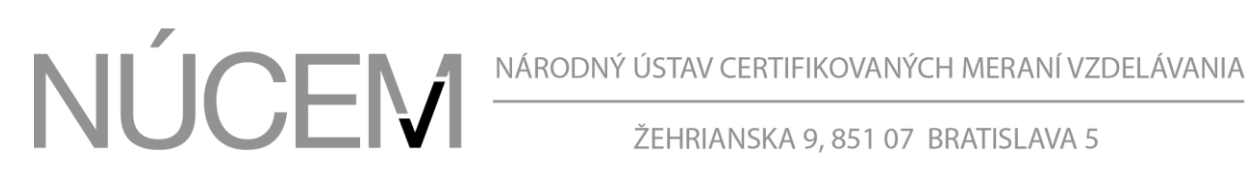

ŽEHRIANSKA 9, 851 07 BRATISLAVA 5

### 2. Zmeniť/pridať predmet alebo úroveň

### Nahlásenie zmeny v údajoch žiaka v maturitnej databáze NÚCEM a CVTI SR - ŠVS BB

| Názov školy: Gymnázium<br>Adresa školy: Bilíkova 24, Bratislava, 841 01<br>Kód školy: 611001 |                          |                  |                  |                                |  |  |  |  |  |
|----------------------------------------------------------------------------------------------|--------------------------|------------------|------------------|--------------------------------|--|--|--|--|--|
| Prihlásiť/odhlásiť ž                                                                         | iaka Zmeniť/pridať predm | net alebo úroveň | Zmeniť kód žiaka | Zmeniť zdravotné znevýhodnenie |  |  |  |  |  |
| Zmeniť/pridať predmet alebo úroveň                                                           |                          |                  |                  |                                |  |  |  |  |  |
| a) kód žiaka :                                                                               |                          |                  |                  |                                |  |  |  |  |  |
| Dôvod zmeny :                                                                                |                          |                  |                  |                                |  |  |  |  |  |
|                                                                                              |                          |                  |                  |                                |  |  |  |  |  |
| V prípade, že odhlasujete žiaka so ZZ z CJ, uveďte aj druh ZZ.                               |                          |                  |                  |                                |  |  |  |  |  |
| b) vyuč. jazyk:                                                                              | T                        | Odhlásiť VJ      |                  |                                |  |  |  |  |  |
| c) cudzí jazyk:                                                                              | T                        | úroveň 🔻         | mutácia 🔻        | Odhlásiť CJ                    |  |  |  |  |  |
| zmeniť na:                                                                                   | •                        | úroveň 🔻         | mutácia 🔻        |                                |  |  |  |  |  |
| d) matematika:                                                                               |                          | mutácia 🔻        | Odhlásiť MAT     |                                |  |  |  |  |  |
| e) SJSL:                                                                                     | v                        | Odhlásiť SJSL    |                  |                                |  |  |  |  |  |
| Zaregistrovať požiadavku                                                                     |                          |                  |                  |                                |  |  |  |  |  |

V rámci tejto záložky môžete žiaka odhlásiť z predmetu, zmeniť predmet, úroveň. Po zadaní kódu žiaka, budú načítané pôvodne zadané údaje, ktoré budete môcť zmeniť. Zadajte dôvod zmeny. V prípade odhlásenia z daného predmetu kliknite na tlačidlo "Odhlásiť..." a svoju požiadavku potvrďte tlačidlom "Zaregistrovať požiadavku."

#### 3. Zmeniť kód žiaka

Nahlásenie zmeny v údajoch žiaka v maturitnej databáze NÚCEM a CVTI SR - ŠVS BB

| Názov školy: Súkro                                           | romná SOŠ                                                                                |  |  |  |  |  |  |  |  |
|--------------------------------------------------------------|------------------------------------------------------------------------------------------|--|--|--|--|--|--|--|--|
| Adresa školy: Buda                                           | atínska 61, Bratislava, 851 06                                                           |  |  |  |  |  |  |  |  |
| Kód školy: 6130                                              | koly: 613013                                                                             |  |  |  |  |  |  |  |  |
| Prihlásiť/odhlásiť                                           | Žiaka Zmeniť/pridať predmet alebo úroveň Zmeniť kód žiaka Zmeniť zdravotné znevýhodnenie |  |  |  |  |  |  |  |  |
| Zmeniť kód žiaka                                             | Zmeniť kód žiaka                                                                         |  |  |  |  |  |  |  |  |
| a) kód žiaka :                                               |                                                                                          |  |  |  |  |  |  |  |  |
| Dôvod zmeny :                                                |                                                                                          |  |  |  |  |  |  |  |  |
|                                                              |                                                                                          |  |  |  |  |  |  |  |  |
| Počet zostávajúcich znakov 200.                              |                                                                                          |  |  |  |  |  |  |  |  |
| zmeniť na:                                                   |                                                                                          |  |  |  |  |  |  |  |  |
| Zaregistrovať požiadavku                                     |                                                                                          |  |  |  |  |  |  |  |  |
| Metodická podpora Programová podpora Uživateľská príručka RT |                                                                                          |  |  |  |  |  |  |  |  |

©2018 CVTI SR - ŠVS Banská Bystrica. Všetky práva vyhradené.

# NÁRODNÝ ÚSTAV CERTIFIKOVANÝCH MERANÍ VZDELÁVANIA ŽEHRIANSKA 9. 851 07. BRATISLAVA 5

ŽEHRIANSKA 9, 851 07 BRATISLAVA 5

Pri oprave chybne zadaného rodného čísla použite záložku "Zmeniť kód žiaka". Napíšte dôvod zmeny, správne rodné číslo a nezabudnite potvrdiť požiadavku stlačením tlačidla "Zaregistrovať požiadavku".

## 4. Zmeniť zdravotné znevýhodnenie

| Nahlásenie zmeny v údajoo | h žiaka v maturitnej databá | ze NÚCEM a CVTI SR - ŠVS BB |
|---------------------------|-----------------------------|-----------------------------|
|---------------------------|-----------------------------|-----------------------------|

| Názov školy: Súkro                                                                                     | mná SOŠ                                         |                    |                                               |                                                 |                        |           |  |  |  |
|----------------------------------------------------------------------------------------------------|-------------------------------------------------|--------------------|-----------------------------------------------|-------------------------------------------------|------------------------|-----------|--|--|--|
| Adresa školy: Budat                                                                                    | Adresa školy: Budatínska 61, Bratislava, 851 06 |                    |                                               |                                                 |                        |           |  |  |  |
| Kód školy: 61301                                                                                       | 3                                               |                    |                                               |                                                 |                        |           |  |  |  |
| Prihlásiť/odhlásiť ž                                                                                   | iaka Zmeniť/pridať pr                           | edmet alebo úroveň | Zmenit                                        | ' kód žiaka Z                                   | meniť zdravotné znevýh | odnenie   |  |  |  |
| Zmeniť zdravotné znevýhodnenie, skupinu podľa stupňa znevýhodnenia alebo požadované úpravy testu žiaka |                                                 |                    |                                               |                                                 |                        |           |  |  |  |
| a) kód žiaka :                                                                                         |                                                 |                    |                                               |                                                 |                        |           |  |  |  |
| Dôvod zmeny :                                                                                          |                                                 |                    |                                               |                                                 |                        |           |  |  |  |
|                                                                                                    |                                                 |                    |                                               |                                                 |                        |           |  |  |  |
| ,                                                                                                    | Počet zostávajúcich znakov 200.                 |                    |                                               |                                                 |                        |           |  |  |  |
| b) zdravotné znevýh                                                                                    | odnenia :                                       |                    | d) p                                          | ožadované úpravy testu                          | 1:                     |           |  |  |  |
| 📃 žiak so sluchov                                                                                      | ým postihnutím                                  |                    | ٧                                             | Veľkosť písma vyberte                           |                        |           |  |  |  |
| 📃 žiak so zrakový                                                                                      | m postihnutím                                   |                    | F                                             | Riadkovanie vyberte 🔽                           |                        |           |  |  |  |
| 📃 žiak s telesným                                                                                      | postihnutím                                     |                    | т                                             | Test v elektronickej podobe (CD) vyberte 🔻      |                        |           |  |  |  |
| žiak chorý a zdr                                                                                       | avotne oslabený                                 |                    | E                                             | Braillovo písmo vyberte                         |                        |           |  |  |  |
| Zlak s vyvinovyn<br>žiak s poruchan                                                                    | ni poručnami učenia<br>ni aktivity a pozornosti | Т                  | Test z CJ pre SP s časťou "počúvanie" vyberte |                                                 |                        |           |  |  |  |
| Žiak s poruchan                                                                                        | ni správania                                    |                    | Ν                                             | Náhrada CJ pre SP                               |                        | vyberte 💌 |  |  |  |
| 📃 žiak s narušeno                                                                                      | u komunikačnou schopnos                         | ťou                | т                                             | Test z SJSL pre SP s časťou "počúvanie" vyberte |                        | vyberte 💌 |  |  |  |
| Žiak s autizmom alebo ďalšími pervazívnymi vývinovými poruchami                                        |                                                 |                    |                                               |                                                 |                        |           |  |  |  |
| * V prípade žiaka s viacnásobným postihnutím označte každý druh postihnutia.                           |                                                 |                    |                                               |                                                 |                        |           |  |  |  |
| c) skupina podľa stu                                                                                   | pňa znevýhodnenia :                             | vyberte            | -                                             |                                                 |                        |           |  |  |  |
| Zaregistrovať poži                                                                                     | adavku                                          |                    |                                               |                                                 |                        |           |  |  |  |
|                                                                                                    | Metodick                                        | i podpora Progra   | mová podpora – L                              | Jživateľská príručka RT                         |                        |           |  |  |  |

Pri zmene o ZZ žiakovi sa nenačítavajú pôvodne zadané údaje . Preto, ak chcete aktualizovať údaje o zdravotnom znevýhodnení žiaka, zadajte kód žiaka, napíšte dôvod zmeny, zadajte všetky údaje o ZZ žiakovi vrátane požadovanej zmeny a požiadavku potvrďte stlačením tlačidla "Zaregistrovať požiadavku".

Technickú podporu pri zadávaní zmien zabezpečí CVTI - ŠVS Banská Bystrica, Bc. Peter Homola: e-mail: peter.homola@svsbb.sk; tel.: +421 (48) 423 17 57.

Iné otázky a požiadavky ohľadne zmien údajov pre riadny termín MS 2020 môžete posielať na e-mail: maturitadata@nucem.sk, prípadne telefonicky na 02/68260105, 02/68260106.

<sup>©2018</sup> CVTI SR - ŠVS Banská Bystrica. Všetky práva vyhradené.